## **LX5000** INPUT MAP

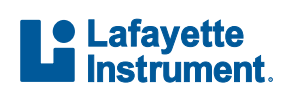

If you have any questions or concerns regarding your order or using the LX5000 System, please email us at LXSupport@lafayetteinstrument.com

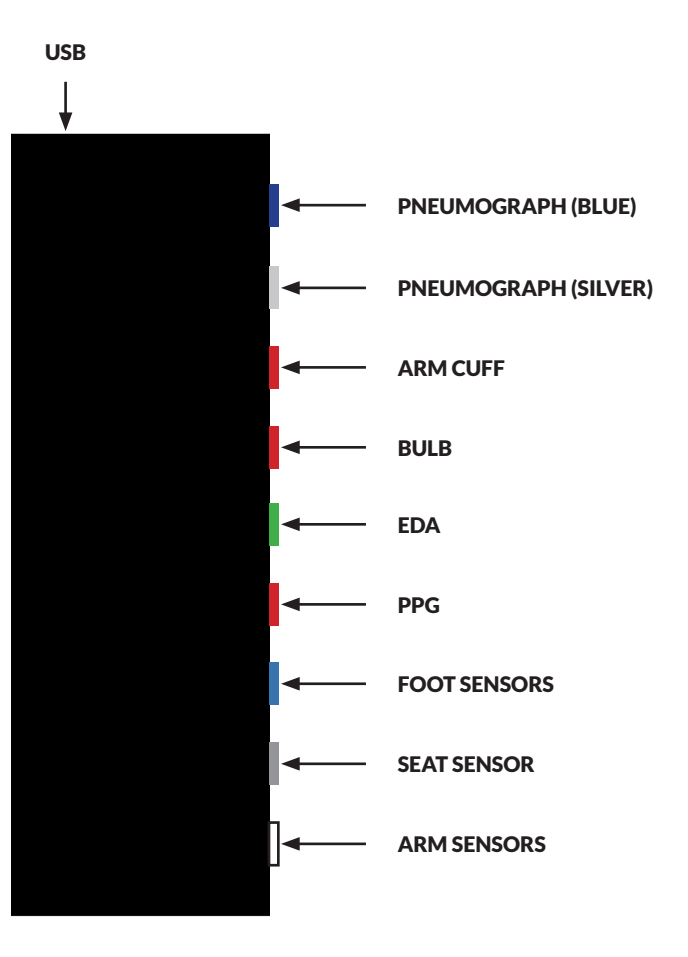

www.lafayettepolygraph.com

## **LX5000** QUICK START GUIDE

- 1. Unpack and inspect all items.
- 2. Download and install LXSoftware. Current versions of LXSoftware are available via download from our website.

https://lafayettepolygraph.com/software

- 3. Using the provided USB Cable, connect to the computer (with LXSoftware installed) via the USB output located on the side panel of the LX5000.
- 4. Launch LXSoftware. Upon initial launch, LXSoftware will prompt for the default login.
  Login: admin
  Password: security

**Note:** The login requirement can be suppressed via the Preferences Menu.

Tools > Preferences > Administrator

**Note:** New users can be added via the User List Menu. We recommend adding a new account for each user.

System > User List > Add...

- 5. Verify connectivity between the software and the LX5000.
  - **Note:** In order to connect to an LX5000, be sure LX5000 is selected in the DAS Configuration dropdown in the LXSoftware Preferences Menu.

Tools > Preferences > Administrator

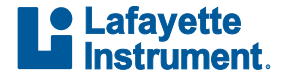